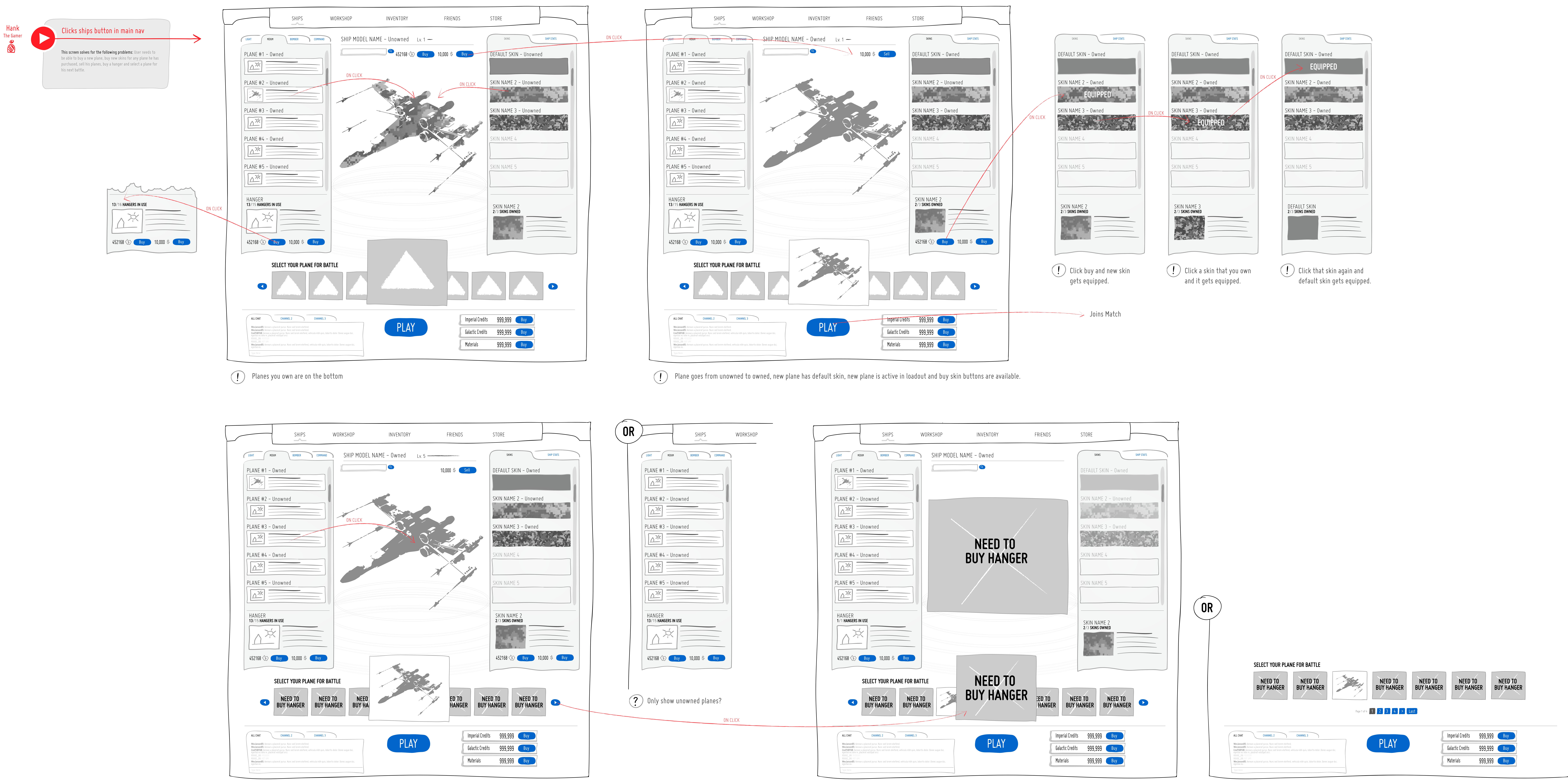

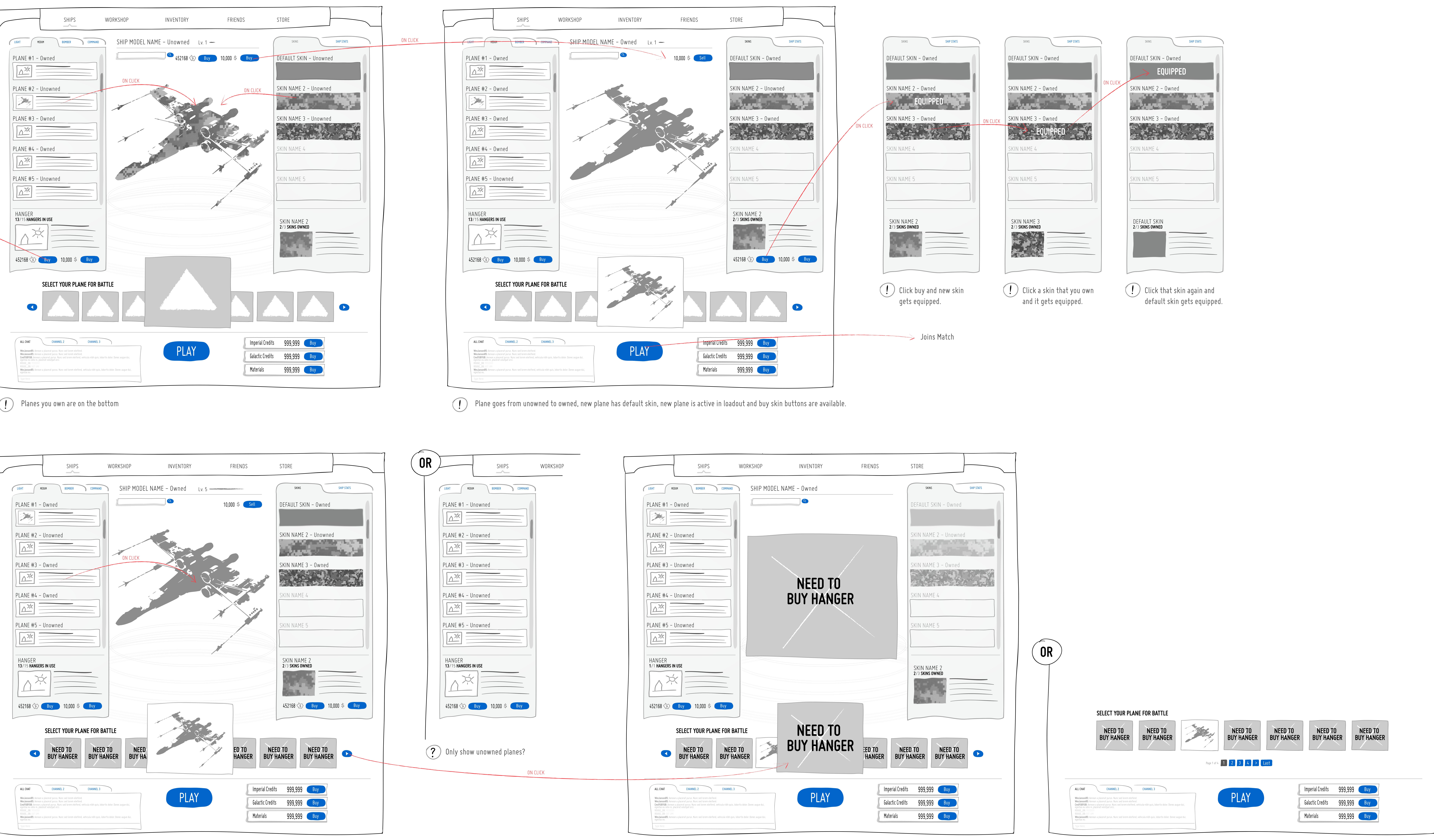

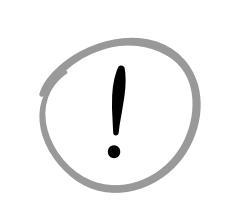

Next plane gets loaded as an active plane in next battle

Each thumbnail is clickable.

A navagation for next page is on the bottom of thumbnails.